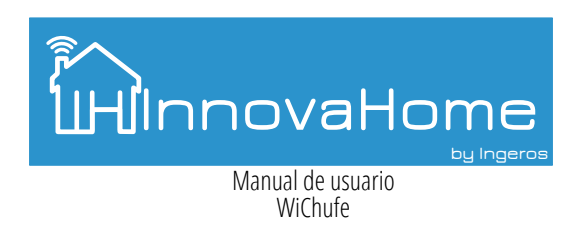

### Wichufe : Enchufe Wi-Fi

El Enchufe Wi-Fi le permite controlar sus aparatos electronicos desde su smarthphone o tablet. El WiChufe usa la red Wi-Fi que existe en su hogar para permitir un control remoto de lamparas, calefacciones, cafetera, aire acondicionado y cualquier otro dispositivo desde cualquier lugar que se encuentre(siempre que disponga de internet). No es necesario suscripción mensual ni un hub o central.

#### **Aspectos Tecnicos**

Tension de alimentacion: 110-220Vac 50/60Hz. Salida de toma estandar de 10A. Controla cualquier de carga de hasta 10A de consumo. Comunicación inalambrica Wi-Fi 2,4GHz b/g/n. Encendido y apagado de aparatos electricos.

### Guía de instalación rápida

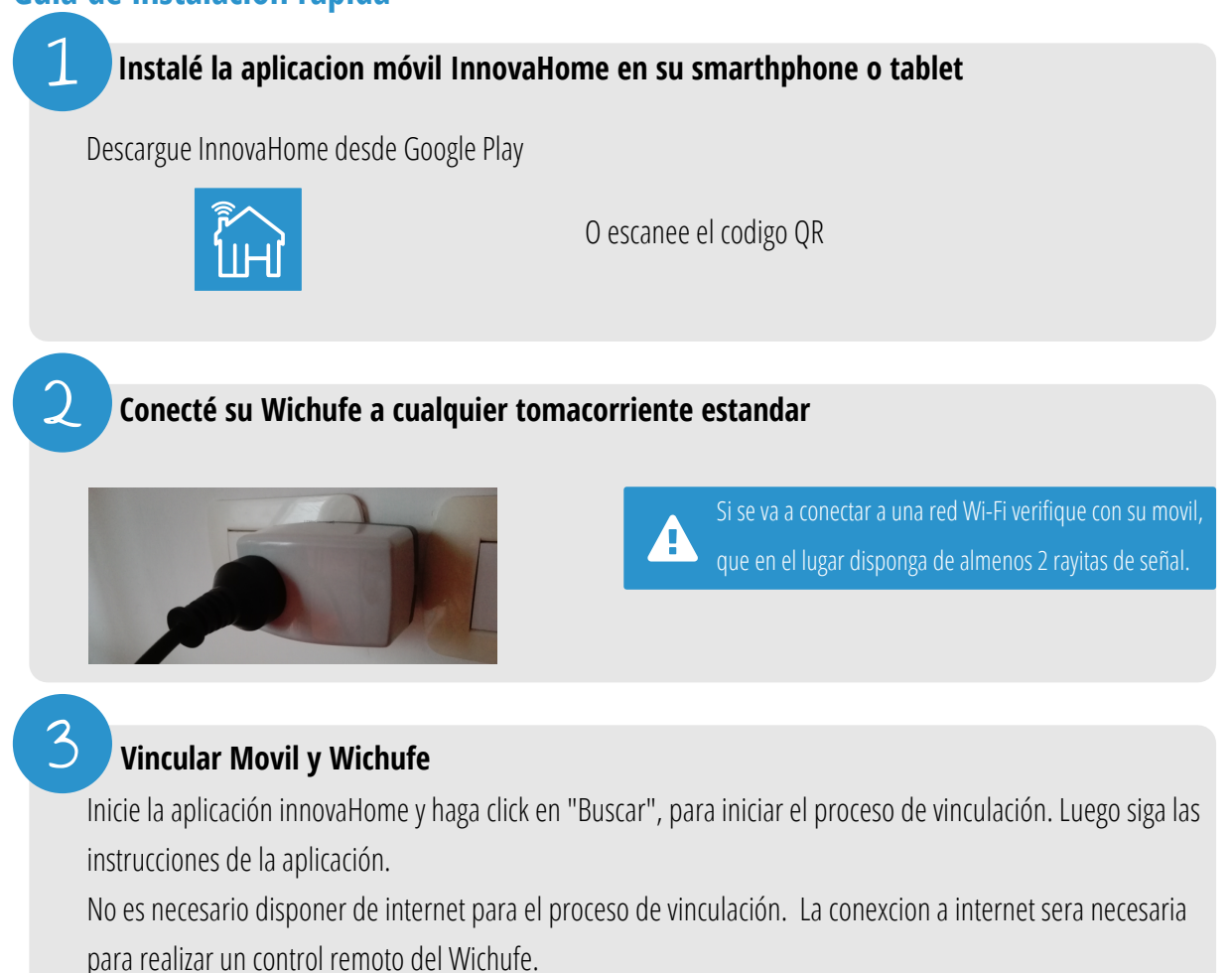

Ya puedes sentir la experiencia de vivir en un hogar inteligente!

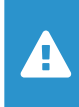

La aplicación puede vincular en un solo paso todos los dispositibos de la plataforma InnovaHome que disponga. No es necesario realizar el procedimiento

### Guía rápida aplicación InnovaHome Detalle vinculación con la aplicacion móvil

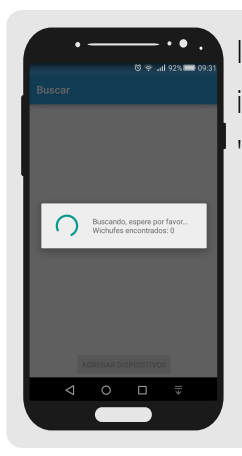

Inicie la aplicación innovaHome y haga click en "Buscar".

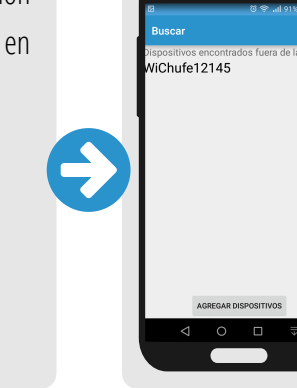

La app automaticamente encontrara y le mostrara todos los dispositivos que esten fuera y dentro de la red (si es que ya los configuro). Se debe seleccionar que dispostivos desea agregar, y presionar el boton agregar.

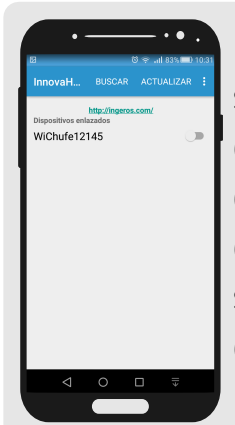

La aplicacion le pedira que seleccione una red Wi-Fi a la cual vincular el/los dispositivos y le solicitara la contraseña. Por defecto se selecciona la red a la que esta conectado el dispositivo movil.

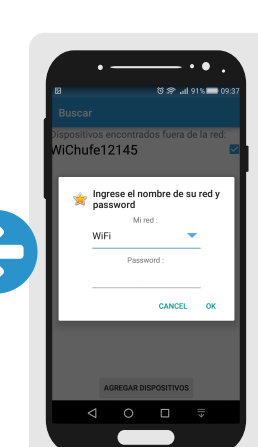

La aplicacion le pedira que seleccione una red Wi-Fi a la cual vincular el/los dispositivos y le solicitara la contraseña. Por defecto se selecciona la red a la que esta conectado el dispositivo movil.

# **Configuraciones de Wichufes**

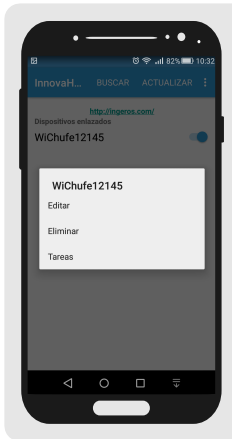

Manteniendo pulsado sobre el nombre de un Wichufe puede acceder al menu de configuraciones del mismo.

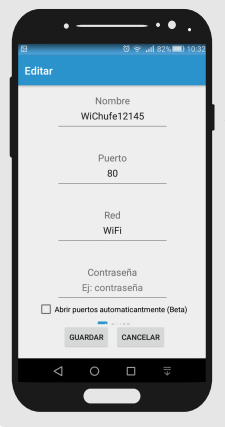

La opción "Editar" permite la configurar un nombre para el Wichufe, la red a la que esta conectado y configurar un puerto para acceso remoto. Y habilitar el acceso remoto automático(en Beta)

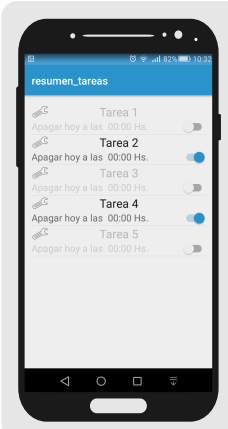

Desde la ventana "Tareas" se muestran el resumen de las tareas indicando cuales estan activas y cuales no. Presionando sobre el icono de herramienta se puede acceder a la configuración de la misma.

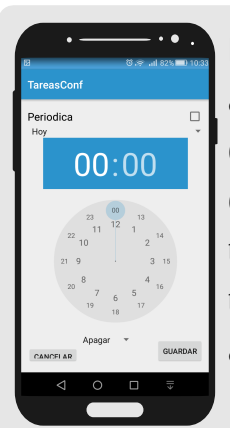

La configuracion de la tarea admite varias opciones, configurar el dia que se ejecutara, horario, si sera una tarea periodica(ej se ejecuta todos los lunes a las 9.00) y la acción(encender o apagar).

# Solución de problemas

### 1 - ¿ Qué dispositivos puedo controlar con el enchufe inteligente ?

Puede controlar las luces, ventiladores, humidificadores, calentadores portátiles, y cualquier dispositivo pequeño de acuerdo con las especificaciones del WiChufe.

### 2 - ¿Qué debo hacer cuando no puedo encender o apagar los dispositivos?

- Asegúrese que los dispositivos conectados al WiChufe estén encendidos.

- Asegúrese que su dispositivo móvil y el enchufe wi-fi estén conectados a la misma red.

- Si no estan conectado a la misma red, verifique tanto la red wifi como el dipositivo movil tengan acceso a internet

## Soporte

Si encuentra algún problema durante la instalación o configuración, por favor visite

https://ww.ingeros.com/#contacto para soporte a través de Internet e información de solución de problemas.